# Φύλλο Εργασίας Δ01: Λίστες & Πίνακες στην ΗΤΜL

## Οεωριτικό Υπόβαθρο

#### Λίστες

Στις ιστοσελίδες μπορούμε να χρησιμοποιούμαι δύο ειδών λίστες: Μη Ταξινομημένες και Ταξινομημένες. Παρακάτω θα δώσουμε τις βασικές αρχές κάθε είδους λίστας.

#### Μη Ταξινομημένες Λίστες

Οι μη ταξινομημένες λίστες στην html ξεκινάνε με την ετικέτα <OL> και τελειώνουν με την ετικέτα </OL>. Κάθε στοιχείο της λίστας περιέχεται μεταξύ των ετικετών <LI> και </LI>. Το αποτέλεσμα είναι τα στοιχεία της λίστας να εμφανίζονται με κουκκίδες.

Στη συνέχεια ακολουθεί απλή εφαρμογή για καλύτερη κατανόηση των μη ταξινομημένων λιστών:

| <html><br/><body></body></html>  |
|----------------------------------|
| <h2> Μη Ταξινομημένη Λίστα </h2> |
| <ul></ul>                        |
| <ll> Δημοτικό</ll>               |
| <li> Γυμνάσιο</li>               |
| <li> Λύκειο</li>                 |
| <li> Πανεπιστήμιο</li>           |
| <li> Μεταπτυχιακά</li>           |
|                                  |
|                                  |
|                                  |

Το αποτέλεσμα θα είναι το παρακάτω:

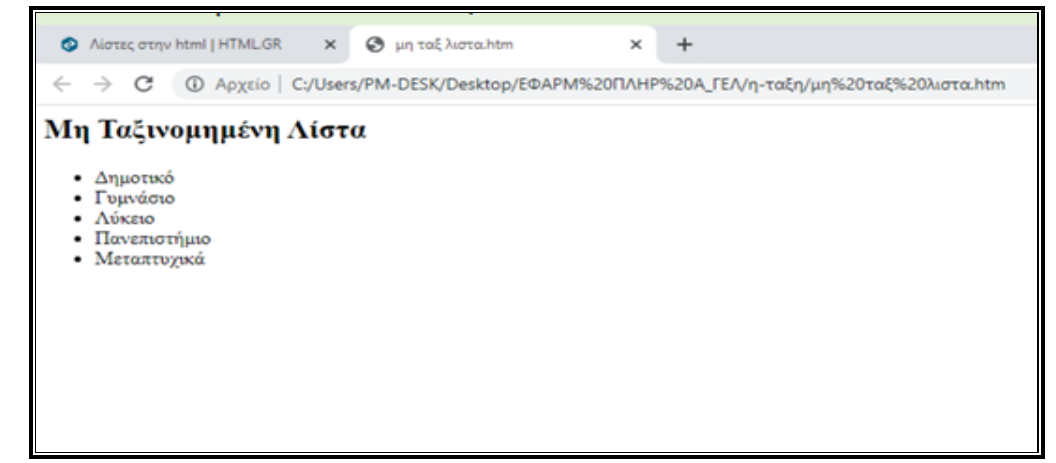

#### Ταξινομημένες (Αριθμημένες) Λίστες

Οι ταξινομημένες λίστες στην html ξεκινάνε με την ετικέτα <OL> και τελειώνουν με την ετικέτα </OL>. Κάθε στοιχείο της λίστας περιέχεται μεταξύ των ετικετών <LI> και </LI>. Το αποτέλεσμα είναι τα στοιχεία της λίστας να εμφανίζονται με αρίθμηση.

Στη συνέχεια ακολουθεί απλή εφαρμογή για καλύτερη κατανόηση των μη ταξινομημένων λιστών:

```
<HTML>
<BODY>
<H2> Ταξινομημένη Λίστα </H2>
<OL>
<LI> Δημοτικό
<LI> Γυμνάσιο
<LI> Γυμνάσιο
<LI> Λύκειο
<LI> Πανεπιστήμιο
<LI> Μεταπτυχιακά
</OL>
</BODY>
</HTML>
```

Το αποτέλεσμα θα είναι το παρακάτω:

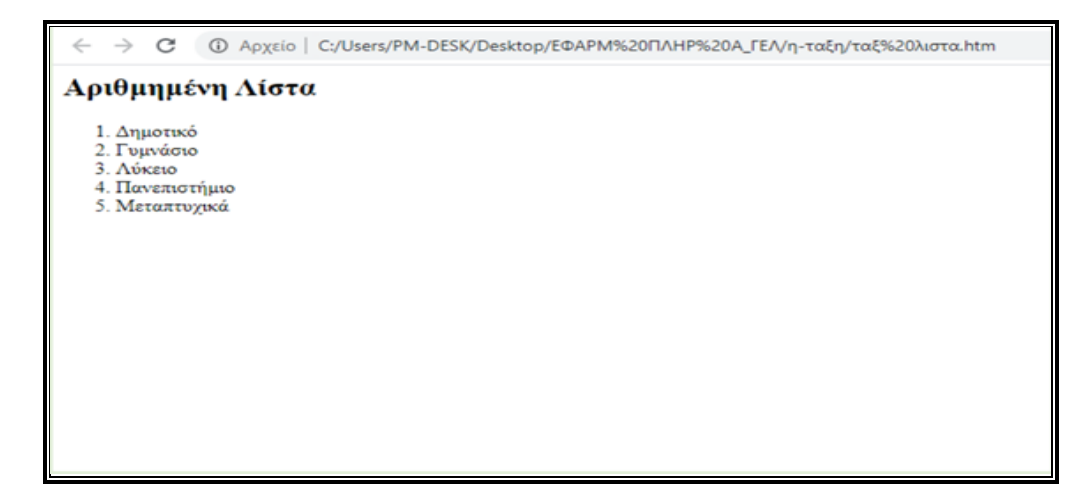

### Πίνακες

Σε αρκετές ιστοσελίδες χρησιμοποιούνται οι ΠΙΝΑΚΕΣ. Είναι πολύ χρήσιμοι όταν χρειάζεται να απεικονίσουμε δεδομένα σε στήλες και γραμμές. Οι βασικές ετικέτες για την δημιουργία ενός πίνακα είναι οι παρακάτω:

| Ορισμός Πίνακα       | <table> </table> |  |
|----------------------|------------------|--|
| Ορισμός Γραμμής      | <tr> </tr>       |  |
|                      |                  |  |
| Ορισμός Επικεφαλίδας | <th> </th>       |  |
| Ορισμός Στήλης       | <td> </td>       |  |

#### Παράδειγμα:

| - |                |
|---|----------------|
|   | Πρώτη γραμμή   |
|   | Πίνακας        |
|   | Άνδρες         |
|   | Fบvαίκες       |
|   | Σύνολο         |
|   |                |
|   | Δεύτερη γραμμή |
|   | Σύνολο χώρας   |
|   | 5.200.100      |
|   | 5.450.800      |
|   | 10.850.900     |
|   |                |

#### Μορφοποίηση Πινάκων

Η HTML μας παρέχει τη δυνατότητα να ορίσουμε περιγραμμάτα σε πίνακα, χρησιμοποιώντας το χαρακτηριστικό *border* της ετικέτας του πίνακα.

Με το χαρακτηριστικό *cellpadding* μπορούμε να δηλώσουμε την απόσταση (σε pixels) που θα έχουν τα περιεχόμενα των κελιών από το περίγραμμά του.

Επίσης μπορούμε να δηλώσουμε την απόσταση μεταξύ των ίδιων των κελιών (σε pixels) κάνοντας χρήση του χαρακτηριστικού *cellspacing*.

<u>Παράδειγμα</u>:

Αν θέλουμε να δημιουργήσουμε ένα πίνακα με πάχος περιγράμματος 2 pixel, απόσταση των περιεχομένων των κελιών από το περίγραμμα 4 pixels και απόσταση των κελίων σε 2 pixels, η εντολή είναι:

## Δραστηριότητα

- Διαβάστε προσεκτικά τις προηγούμενες εντολές που αναφέρονται στη δημιουργία
   Λίστας και Πίνακα στην HTML.
- ο Επίσης διαβάστε προσεκτικά τον Πίνακα με τις Βασικές Εντολές HTML.
- Χρησιμοποιήστε όποιον κειμενογράφο θέλετε (π.χ. «Σημειωματάριο») και προσπαθήστε να δημιουργήσετε την παρακάτω ιστοσελίδα.
- Αποθηκεύστε το αρχείο που δημιουργήσατε με όποιο όνομα θέλετε αλλά με κατάληξη/επέκταση .htm.
- Χρησιμοποιήστε τα Μηνύματα από την η-ταξη για να στείλετε το αντίστοιχο αρχείο στον καθηγητή σας.

| 🕙 Παρουσίαση                                                             | Εργασίας 2021                                                                | 1 X            | +                               |    |
|--------------------------------------------------------------------------|------------------------------------------------------------------------------|----------------|---------------------------------|----|
| $\leftrightarrow$ $\rightarrow$ G                                        | Ο Αρχείο                                                                     | C:/Use         | rs/kolona50/Desktop/ask4_1.html |    |
| Ιαρου <del>σ</del> ία                                                    | ση Ομα                                                                       | δικής          | ; Εργασίας<br>Μαθητές           |    |
| ΕΠΩΝΥΜΟ                                                                  | ONOMA                                                                        | TAEH           | ТМНМА                           | ٦  |
| Νικολάου                                                                 | Πέτρος                                                                       | ΑΓΕΛ           | Α1 Γενική Παιδεία               | ٦  |
| Ρίζου                                                                    | Άννα                                                                         | ΒΓΕΛ           | B3 Θετική Ο.Π.                  | ٦  |
| Αθανασίου                                                                | Νίκος                                                                        | Γ ΓΕΛ          | Γ2 Ανθρωπιστική Ο.Π.            | 1  |
| Λαζάρου                                                                  | Όλγα                                                                         | Γ ΓΕΛ          | Γ1 Οικονομία Πληροφορική Ο.Π.   | I. |
| Αγαπημένες 4<br>• Επισκέψε<br>• Εκπαιδευτ<br>• Σχολικές Ι<br>• Διαθεματι | <b>Δράσεις</b><br><sup>1ς</sup><br>τικά Προγρά<br>Εκδηλώσεις<br>ικές Εργασίε | ίμματα<br>S    |                                 |    |
| <b>ε</b> γαπημένα Ν                                                      | Ιαθήματα                                                                     | l              |                                 |    |
| 1. Εφαρμογέ<br>2. Φυσική Α<br>3. Αγγλικά<br>4. Φύλοσοφί                  | ές Πληροφορ<br>γωγή<br>α                                                     | οικής          |                                 |    |
| <u> Υπουργείο Παιδ</u>                                                   | δεία <u>ς - Πληρ</u>                                                         | <u>οφορίες</u> |                                 |    |
|                                                                          |                                                                              |                |                                 |    |
|                                                                          |                                                                              |                |                                 |    |
|                                                                          |                                                                              |                |                                 |    |